# ГЕНЕРАЛЬНАЯ ПРОКУРАТУРА РЕСПУБЛИКИ КАЗАХСТАН

## АКАДЕМИЯ ПРАВООХРАНИТЕЛЬНЫХ ОРГАНОВ ПРИ ГЕНЕРАЛЬНОЙ ПРОКУРАТУРЕ РЕСПУБЛИКИ КАЗАХСТАН

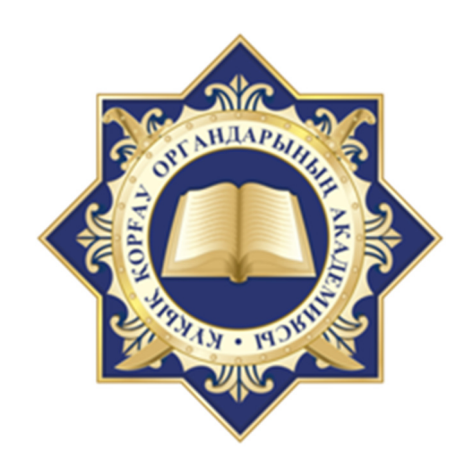

# ИСПОЛЬЗОВАНИЕ ОТДЕЛЬНЫХ ИНСТРУМЕНТОВ ПРОГРАММЫ MS EXCEL ПРИ ОСУЩЕСТВЛЕНИИ АНАЛИТИЧЕСКОЙ ДЕЯТЕЛЬНОСТИ В СФЕРЕ НАДЗОРА ЗА ЗАКОННОСТЬЮ ДОСУДЕБНОГО РАССЛЕДОВАНИЯ И УГОЛОВНОГО ПРЕСЛЕДОВАНИЯ

# ПРАКТИЧЕСКИЕ РЕКОМЕНДАЦИИ

г. КОСШЫ, 2024

#### Рецензенты:

**Бейсенов Ж.У.** – начальник Управления формирования правовой информации в уголовной сфере Комитета по правовой статистике и специальным учетам Генеральной прокуратуры Республики Казахстан;

**Утепов Д.П.** – доцент Кафедры прокурорского надзора Института профессионального обучения Академии правоохранительных органов при Генеральной прокуратуре Республики Казахстан.

#### Токтасынов А.Е.

Использование отдельных инструментов программы MS Excel при осуществлении аналитической деятельности в сфере надзора за законностью досудебного расследования и уголовного преследования: практические рекомендации / А.Е.Токтасынов. – Косшы: Академия правоохранительных органов при Генеральной прокуратуре Республики Казахстан, 2024. – 25 с.

Практические рекомендации подготовлены в помощь слушателям, впервые поступающим на службу в органы прокуратуры, сотрудникам органов прокуратуры и преподавателям.

УДК 347.963:004 ББК 67.72:32.913 Т51

Рекомендовано к опубликованию решением Учебно-методического совета Академии правоохранительных органов при Генеральной прокуратуре Республики Казахстан (протокол №15 от 12 июля 2024 г.).

ISBN 978-601-81143-7-3

# СОДЕРЖАНИЕ

|    | Сокращения (обозначения)                         | 4  |
|----|--------------------------------------------------|----|
|    | Введение                                         | 6  |
| 1. | Быстрый доступ к статистическим отчетам АРМ ЕРДР | 8  |
| 2. | Функция (ТЕКСТ)                                  | 10 |
| 3. | Инструмент (ТЕКСТ ПО СТОЛБЦАМ)                   | 12 |
| 4. | Функция (ВПР)                                    | 14 |
| 5. | Функция (ПОИСКПОЗ)                               | 17 |
| 6. | Инструмент (СВОДНЫЕ ТАБЛИЦЫ)                     | 19 |
| 7. | Инструмент (УСЛОВНОЕ ФОРМАТИРОВАНИЕ)             | 21 |
|    | Заключение                                       | 24 |
|    | Список используемых источников                   | 25 |

# Сокращения (обозначения)

| N⁰              | Сокращение     | Наименование                                                 |  |  |  |
|-----------------|----------------|--------------------------------------------------------------|--|--|--|
| 1.              | 1-M            | Статистический отчет формы №1-М «О зарегистрированных        |  |  |  |
|                 |                | уголовных правонарушениях»                                   |  |  |  |
| 2.              | 1-H            | Статистический отчет формы №1-Н «О правонарушениях,          |  |  |  |
|                 |                | связанных с незаконным оборотом наркотических средств,       |  |  |  |
|                 |                | психотропных веществ, их аналогов и прекурсоров, ядовитых    |  |  |  |
|                 |                | веществ, а также конфискованного имущества по уголовным      |  |  |  |
|                 |                | делам»                                                       |  |  |  |
| 3.              | 1-ЭТ           | Статистический отчет формы №1-ЭТ «О правонарушениях,         |  |  |  |
|                 |                | связанных с экстремизмом и терроризм, и о состоянии          |  |  |  |
|                 |                | прокурорского надзора»                                       |  |  |  |
| 4.              | 3-К            | Статистический отчет формы №3-К «Отчет о коррупционных       |  |  |  |
|                 |                | преступлениях, лицах их совершивших, осужденных и движении   |  |  |  |
|                 |                | уголовных дел о коррупционных преступлениях и о субъектах    |  |  |  |
|                 |                | коррупционных правонарушений»                                |  |  |  |
| 5.              | MS Excel       | Программа для работы с электронными таблицами, созданная     |  |  |  |
|                 |                | корпорацией Microsoft для Microsoft Windows                  |  |  |  |
| 6.              | АПК            | Агентство по противодействию коррупции                       |  |  |  |
| 7.              | APM            | Автоматизированное рабочее место                             |  |  |  |
| 8.              | ΑΦΜ            | Агентство финансового мониторинга                            |  |  |  |
| 9.              | Инструкция     | Инструкция по организации надзора за законностью досудебного |  |  |  |
|                 |                | расследования и уголовного преследования, утвержденная       |  |  |  |
|                 |                | приказом Генерального Прокурора Республики Казахстан от 22   |  |  |  |
| 10              | DIGO           | февраля 2023 года №65                                        |  |  |  |
| 10.             | BKO            | Восточно-Казахстанская область                               |  |  |  |
| 11.             | ВКР            | Военная контрразведка                                        |  |  |  |
| 12.             | BII            | Военная полиция                                              |  |  |  |
| 13.             | BIIP           | Функция Ехсеі «Вертикальный просмотр» (v lookup)             |  |  |  |
| 14.             | BC             | Вооруженные силы                                             |  |  |  |
| 15.             | всд            | Военно-следственный департамент                              |  |  |  |
| 10.             |                | I енеральная прокуратура                                     |  |  |  |
| 1/.             |                | Информационный учетный документ формы ЕРДР-2                 |  |  |  |
| 18.             | ЕОШИБКА        | Функция Excel «ЕОШИБКА» (ISERROR)                            |  |  |  |
| 19.             | ЕРДР           | Единый реестр досудеоных расследовании                       |  |  |  |
| 20.             | ЕСЛИ           | Функция Ехсеі «ЕСЛИ» (ІГ)                                    |  |  |  |
| 21.             | 3KU            | Западно-Казахстанская ооласть                                |  |  |  |
| 22.             | ИИН            | Индивидуальный идентификационный номер                       |  |  |  |
| 23.             | ИС             | Информационная система                                       |  |  |  |
| 24.             | ИУД            | Информационный учетный документ                              |  |  |  |
| 25.             | КНЬ            | Комитет национальной оезопасности                            |  |  |  |
| 26.             | KIIP<br>KIICCV | Ключевое процессуальное решение                              |  |  |  |
| $\frac{21}{28}$ |                | комитет по правовои статистике и специальным учетам          |  |  |  |
| 28.             | КУИС           | Комитет уголовно-исполнительной системы                      |  |  |  |
| 29.             | <u>Л-2</u>     | информационныи учетный документ формы Л-2                    |  |  |  |
| <u> </u>        | мвд            | министерство внутренних дел                                  |  |  |  |
| <u>31.</u>      |                | Министерство обороны                                         |  |  |  |
| 32.             | MAC            | Министерство по чрезвычаиным ситуациям                       |  |  |  |
| 33.             | поискноз       | Функция Excel «Поиск позиции» (Match)                        |  |  |  |
| 54.             | I IIC          | Пограничная служоа                                           |  |  |  |

| 35. | РК      | Республика Казахстан                                        |
|-----|---------|-------------------------------------------------------------|
| 36. | СВОДНЫЕ | Инструмент Excel обработки данных «Сводные таблицы» (PIVOT  |
|     | ТАБЛИЦЫ | TABLE)                                                      |
| 37. | СГО     | Служба государственной охраны                               |
| 38. | СКО     | Северо-Казахстанская область                                |
| 39. | Служба  | Служба досудебного расследования и уголовного преследования |
| 40. | СОП     | Служба охраны Президента                                    |
| 41. | ст.     | Статья                                                      |
| 42. | Т.П.    | Тому подобное                                               |
| 43. | УК      | Уголовный Кодекс                                            |
| 44. | УПК     | Уголовно-процессуальный Кодекс                              |
| 45. | Ф.И.О.  | Фамилия, Имя, Отчество                                      |

# Файлы примеров

Для большинства из описанных в этих практических рекомендациях приемов и формул можно скачать примеры в виде файлов с сетевой папки по адресу: <u>\\10.1.1.12\gp\Analitiki\02\_методика</u>.

### введение

Аналитическая работа в сфере надзора за законностью досудебного расследования и уголовного преследования регламентируется разделом 15 Инструкции по организации надзора за законностью досудебного расследования и уголовного преследования, утвержденной приказом Генерального Прокурора Республики Казахстан от 22 февраля 2023 года №65.

Основными задачами аналитической работы являются оценка состояния преступности, эффективности надзорной деятельности и выработка предложений по решению проблем, возникающих на досудебной стадии уголовного процесса.

Аналитическая деятельность прокуроров организовывается в Службе и прокуратурах областей по предметному и зональному принципам.

Выявленные нарушения в деятельности нижестоящих прокуратур и поднадзорных им органах уголовного преследования оформляются в виде критических замечаний, экспресс-анализов или информационных писем в форме анализов, справок и обобщений (обзоров).

Службой, прокуратурами областей ежеквартально анализируется состояние:

1) координации деятельности правоохранительных и иных государственных органов в сфере борьбы с преступностью;

2) надзора за соблюдением конституционных прав и свобод человека и гражданина на досудебной стадии уголовного процесса, в том числе по противодействию пыткам;

3) практики согласования и утверждения КПР, составления прокурорами обвинительных актов, а также о работе процессуальных прокуроров;

4) законности при рассмотрении обращений участников уголовного процесса, а также жалоб, рассмотренных в порядке статей 105 и 106 УПК РК;

5) законности по обеспечению возмещения ущерба, причиненного уголовными правонарушениями;

6) надзора по делам об убийствах, торговле людьми, половых преступлениях против несовершеннолетних и иных уголовных правонарушений против личности;

7) надзора по делам о мошенничестве, финансовых пирамидах и иных имущественных преступлениях;

8) надзора по делам о коррупционных и экономических уголовных правонарушениях, в том числе о принимаемых мерах по защите бизнеса;

9) надзора по делам о незаконном обращении наркотических средств, психотропных веществ, их аналогов и прекурсоров;

10) надзора по делам об организованных преступных группах, терроризме и экстремизме;

11) надзора за соблюдением законности при приеме, регистрации и рассмотрении заявлений, сообщений, жалоб и иной информации о преступлениях и происшествиях.

Результаты анализов направляются за подписью прокурора области на имя заместителя Генерального Прокурора к 10 числу месяца, следующего за отчетным периодом [1].

Для реализации указанных требований КПСиСУ ГП РК разработаны различные аналитические функционалы (АРМ ЕРДР, ИС Аналитический центр, ИС Ситуационный центр и др.) [2].

Однако, иногда бывает, что предлагаемые варианты визуализации либо табличные и списочные данные не содержат необходимые реквизиты, разрознены и не удобны для переноса в текстовые приложения.

В этой связи, посредством информационных систем ГП РК возможно получить статистические либо списочные данные, самостоятельно их проанализировать, на их основе построить различные графики и диаграммы, определить динамику, тенденции и тренды.

В любом случае практика требует от сотрудников аналитических подразделений обладать навыками работы непосредственно с исходными статистическими данными.

Одним из мощных аналитических инструментов является программа MS Excel, в которой предусмотрено приблизительно 400 встроенных формул и функций, разделенных на несколько тематических категорий в зависимости от их назначения (математические, логические, финансовые, статистические, ссылки, поиски и др.) [3].

В рамках данных практических рекомендаций вопросы работы с АРМ ЕРДР не затрагиваются. Акцент сделан на отражение наиболее оптимальных алгоритмов последующего анализа списочных и цифровых данных посредством аналитических инструментов программы MS Excel.

### 1. БЫСТРЫЙ ДОСТУП К СТАТИСТИЧЕСКИМ ОТЧЕТАМ АРМ ЕРДР

Для того чтобы просто получить статистические данные без запуска APM ЕРДР либо при отсутствии связи с сервером, достаточно обратиться к ранее загруженным данным.

При стандартной установке статистические отчеты располагаются по определенному адресу: C:\Program Files (x86)\KPSU\ERDR\report.

Папка **report** содержит последовательно древо папок с наименованием статистического отчета, года, месяца, региона.

#### Например: report \1-m\2023\11\1931\06451.xlsx;

report \1-e\2023\08\1915 \1-E.xlsx.

Наименование конечного файла Excel состоит из кода региона, ведомства и формы отчета, например: 19451.xlsx.

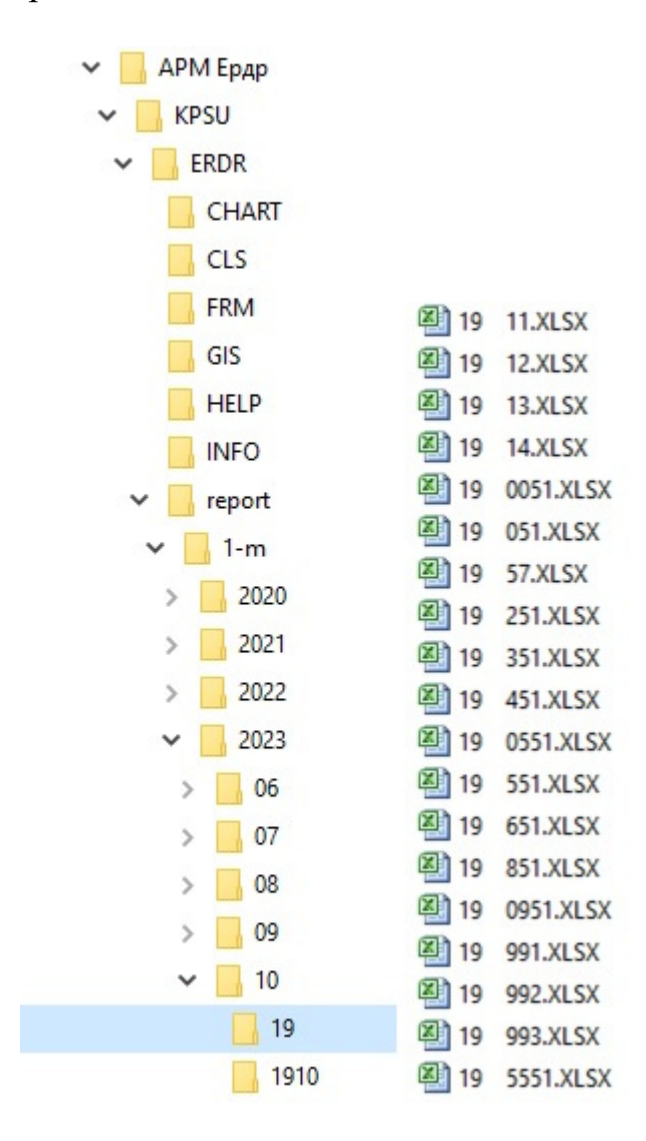

На практике используются в основном общие сводные отчеты по региону, соответственно количество наименований, требуемых к запоминанию, незначительно.

Подобный метод оперативного доступа также возможно применять при использовании функционала APM ЕРДР для получения списочных сведений в рамках Отчеты - Данные к отчету по Excel.

Таблица 1 (коды областей)

|     | -                    |      |
|-----|----------------------|------|
|     | регион               | код  |
| 1.  | Республика Казахстан | 19   |
| 2.  | Абай                 | 1910 |
| 3.  | Акмолинская          | 1911 |
| 4.  | Актюбинская          | 1915 |
| 5.  | Алматинская          | 1919 |
| 6.  | Атырауская           | 1923 |
| 7.  | ЗКО                  | 1927 |
| 8.  | Жамбылская           | 1931 |
| 9.  | Жетысу               | 1933 |
| 10. | Карагандинская       | 1935 |
| 11. | Костанайская         | 1939 |
| 12. | Кызылординская       | 1943 |

|     | регион              | код  |
|-----|---------------------|------|
| 13. | Мангыстауская       | 1947 |
| 14. | Туркестанская       | 1951 |
| 15. | Павлодарская        | 1955 |
| 16. | СКО                 | 1959 |
| 17. | Улытау              | 1962 |
| 18. | ВКО                 | 1963 |
| 19. | Транспортный регион | 1970 |
| 20. | г.Астана            | 1971 |
| 21. | Военный регион      | 1972 |
| 22. | г.Алматы            | 1975 |
| 23. | г.Шымкент           | 1979 |
| 24. | 21-С (г.Байконыр)   | 1987 |

# Таблица 2 (коды ведомств)

|                           | индексы отчетов |     |     |      |
|---------------------------|-----------------|-----|-----|------|
| ведомство                 | 1-M             | 3-К | 1-H | 1-ЭT |
| свод                      | 451             | 00  | 00  | 00   |
| прокуратура               | 0951            | 01  | 01  | 01   |
| МВД                       | 251             | 03  | 03  | 03   |
| КУИС                      | 851             | 08  | 08  | 08   |
| МЧС                       | 651             | 09  | 09  | 09   |
| ВСД МВД                   | 051             | 10  | 10  | 10   |
| ВП МВД                    | 0051            | 19  | 19  | 19   |
| Свод (МВД+ВСД МВД+ВП МВД) | 991             | 991 | 991 | 991  |
| ВП ВС МО                  | 351             | 07  | 07  | 07   |
| КНБ                       | 551             | 04  | 04  | 04   |
| ВП КНБ                    | 5551            | 21  | 21  | 21   |
| ВКР КНБ                   | 57              | 57  | 57  | 57   |
| ПС КНБ                    | 0551            | 63  | 63  | 63   |
| АФМ                       | 12              | 12  | 12  | 12   |
| Свод (кнб+вп кнб+вкр кнб) | 993             | 993 | 993 | 993  |
| АПК                       | 13              | 13  | 13  | 13   |
| СОП                       | 11              | 11  | 11  | 11   |
| СГО РК                    | 14              | 14  | 14  | 14   |
| Свод (СОП+СГО РК)         | 992             | 992 | 992 | 992  |

# 2. ФУНКЦИЯ (ТЕКСТ)

При выгрузке списков реквизит ИУД содержит данные о времени в формате дд.мм.гггг чч:мм:сс . Например: 03.07.1923 19:21:23.

Задача: После получения списочных данных реквизитов ИУД необходимо обработать их для дальнейшего анализа, корректной работы и удобства. Разделить ячейку на блоки, содержащие отдельно ДЕНЬ, МЕСЯЦ и ГОД.

| 1.Дата-время<br>регистрации | день | месяц | боз |
|-----------------------------|------|-------|-----|
| 03.07.1923 19:21:23         |      |       |     |

Совет: Чтобы вызвать функцию, мышью указываем ячейку, в которой будет отражен результат, и нажимаем кнопку =.

Используемая функция: =TEKCT(значение;"формат"), где значение – координаты ячейки, формат – вид отображения.

Образец: 03.07.2023 19:21:23

| формат | вид отображения |
|--------|-----------------|
| Д      | 3               |
| ДД     | 03              |
| ДДД    | Пн              |
| ДДДД   | понедельник     |
| М      | 7               |
| MM     | 07              |
| MMM    | ИЮЛ             |
| MMMM   | Июль            |

Таблица 3 (варианты форматов)

| формат | вид отображения |
|--------|-----------------|
| Γ      | 23              |
| ГГ     | 23              |
| ГГГ    | 2023            |
| ΓΓΓΓ   | 2023            |

### Алгоритм:

1. Отмечаем ячейку, где будем применять функцию.

| B2 •                | f <sub>x</sub> |       |     |
|---------------------|----------------|-------|-----|
| А                   | В              | С     | D   |
| 1.Дата-время        | день           | месяц | бог |
| регистрации         |                |       |     |
| 03.07.1923 19:21:23 |                |       |     |
|                     |                |       |     |
|                     | <u> </u>       |       |     |

2. Нажимаем кнопку = и вводим наименование функции (ТЕКСТ), мышкой указываем координаты обрабатываемой ячейки (А2), в кавычках указываем формат отображения («ДД»). Нажимаем Enter .

| СУММ ▼ ( × ✓ ƒ <sub>x</sub> =TEKCT(A2;"ДД") |                                |       |     |  |  |
|---------------------------------------------|--------------------------------|-------|-----|--|--|
| Α                                           | В                              | С     | D   |  |  |
| 1.Дата-время                                | день                           | месяц | бог |  |  |
| регистрации                                 |                                |       |     |  |  |
| 03.07.1923 19:21:23                         | =ТЕКСТ( <mark>А2</mark> ;"ДД") |       |     |  |  |
|                                             |                                |       |     |  |  |
|                                             |                                | Į     |     |  |  |

3. Аналогичные действия производим в других ячейках с указанием соответствующего формата отображения («ММММ» и «ГГГГ»).

| D2 •                | <i>f</i> <sub>*</sub> =TEKCT(A2;"ГГГГ") |       |      |
|---------------------|-----------------------------------------|-------|------|
| А                   | В                                       | С     | D    |
| 1.Дата-время        | день                                    | месяц | бог  |
| регистрации         |                                         |       |      |
| 03.07.1923 19:21:23 | 03                                      | Июль  | 1923 |

Пример использования: отображение любого показателя в разрезе отчетных годов и месяцев.

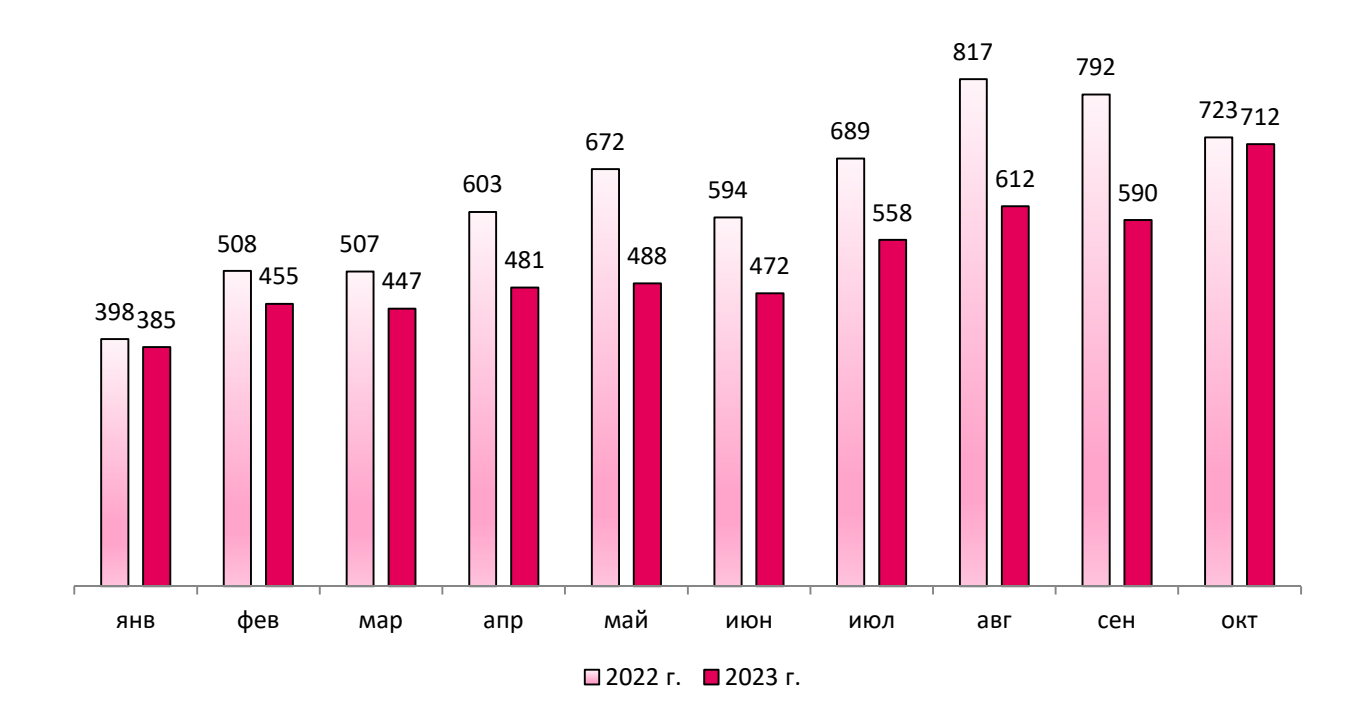

# 3. ИНСТРУМЕНТ (ТЕКСТ ПО СТОЛБЦАМ)

При выгрузке списков, к примеру, реквизит ИУД «квалификация» содержит текстовые данные различного размера, ст.299-1 ч.2 УК РК или ст.383 УК РК .

Задача: разделить текстовые ячейки на отдельные блоки для их использования в анализе.

# Используемая функция: <u>ТЕКСТ ПО СТОЛБЦАМ</u>. Алгоритм:

1. Выделяем весь диапазон, который необходимо разделить.

| A2 🔻 🖱           | <i>f</i> ∗ ст.366 ч.3 УК РК |              |              |               |
|------------------|-----------------------------|--------------|--------------|---------------|
| А                | В                           | С            | D            | E             |
| 10.Квалификация  |                             |              |              |               |
| ст.366 ч.3 УК РК |                             |              |              |               |
| ст.366 ч.3 УК РК |                             |              |              |               |
|                  |                             |              |              |               |
| 2.Нажимаем       | и меню Данные               | е - Текст по | столбцам - с | разделителями |
| [алее].          |                             |              |              |               |

|      | <b>□</b> □ → (□ →   <del>-</del> |                              |                               |                                |                       |
|------|----------------------------------|------------------------------|-------------------------------|--------------------------------|-----------------------|
| Φι   | айл Главная Вставка              | Разметка страницы Фо         | ормулы Данные Реце            | ензирование Вид Acrol          | bat                   |
| 2011 |                                  |                              | 📄 Подключения                 |                                | ЧИСТИТЬ               |
|      |                                  |                              | 🖉 Свойства                    |                                | овторить              |
| Acc  | ess Интернета текста источн      | иков подключения в           | се – 📾 Изменить связи         | А Сортировка Фильтр У д        | ополнительно столбцаи |
|      | Получение внешни                 | их данных                    | Подключения                   | Сортировка и филь              | тр                    |
|      | A2 🔻 🕤                           | <i>f</i> ∗ ст.366 ч.3 УК РК  | (                             |                                |                       |
|      | А                                | В                            | С                             | D                              | E                     |
|      | 10.Квалификация                  |                              |                               |                                |                       |
|      |                                  |                              |                               |                                |                       |
| 1    |                                  |                              |                               |                                |                       |
|      | ст.366 ч.3 УК РК                 |                              |                               |                                |                       |
|      |                                  | Мастер текстов (р            | азбор) - шаг 1 из 3           |                                | ? ×                   |
| 2    |                                  | Ланные воспринят             | ы как список значений фиксиро | рванной ширины                 |                       |
|      | ст.366 ч.3 УК РК                 | Если это верно, наз          | умите кнопку "Далее >" в поот | тивном случае укажите формат л | ANNEY                 |
|      |                                  | Формат исходных              | ланных                        | пирнон случае укалите форнат д |                       |
| 3    |                                  | Форнат исходных              | duupix:                       |                                |                       |
|      | ст.366 ч.3 УК РК                 | с разделит                   | слями - значения поле         | ей отделяются знаками-разделит | елями                 |
|      |                                  | О фиксирова                  | нной ширины - поля имеют за   | аданную ширину                 |                       |
| 4    | CT 190 II 1 VK DK                |                              |                               |                                |                       |
| 5    | C1.150 4.15 K FK                 |                              |                               |                                |                       |
|      | ст. 190 ч. 1 УК РК               |                              |                               |                                |                       |
|      |                                  | Предварительны               | й просмотр выбранных данных   | :                              |                       |
| 6    |                                  |                              | VIC DE                        |                                |                       |
|      | ст.190 ч.2 УК РК                 | 2 CT.366 4.3<br>3 CT.366 4.3 | YK PK                         |                                |                       |
|      |                                  | 4 cm.366 w.3                 | YK PK                         |                                |                       |
|      |                                  | 6 cm.190 4.1                 | YK PK                         |                                | ~                     |
|      |                                  | <                            |                               |                                | >                     |
| 7    |                                  |                              |                               |                                |                       |
|      | ст.190 ч.2 УК РК                 |                              | Отмена                        | <Назад Да <u>л</u> ее >        | <u>Г</u> отово        |
|      |                                  |                              | 1                             |                                |                       |

3. Указываем в качестве разделителя пробел - Далее - Готово - ОК.

| <b>X</b> 1 |                                                                                   |                                                       |                                                                                                    |                                        |                                   |                                               |
|------------|-----------------------------------------------------------------------------------|-------------------------------------------------------|----------------------------------------------------------------------------------------------------|----------------------------------------|-----------------------------------|-----------------------------------------------|
| Фа         | ил Главная Вставка                                                                | Разметка страницы                                     | Формулы Данные                                                                                                    | Рецензиров                             | зание Вид Acro                    | bat                                           |
| и<br>Асс   | а Из Из Из Др<br>з Из Из Из Др<br>ess Интернета текста источн<br>Получение внешни | угих<br>иков Существующие<br>подключения<br>х данных  | Борания<br>Борания<br>Б | ения Ад↓<br>, <sub>связи</sub> Ад↓ Сор | яя<br>тировка<br>Сортировка и фил | Очистить<br>loвторить<br>loполнительно<br>ьтр |
|            | A2 🔻 💿                                                                            | <i>f</i> ∗ ст.366 ч.3 УК Р                            | РК                                                                                                    |                                        |                                   |                                               |
|            | A                                                                                 | В                                                     | С                                                                                                    |                                        | D                                 | E                                             |
| 1          | 10.Квалификация                                                                   |                                                       |                                                                                                    |                                        |                                   |                                               |
| 2          | ст.366 ч.3 УК РК                                                                  | Мастер текстов (                                      | (разбор) - шаг 2 из 3                                                                                                    |                                        |                                   | ? ×                                           |
| 3          | ст.366 ч.3 УК РК                                                                  | Данный диалог п<br>выводится в окне<br>Символом-разде | юзволяет установить р<br>е образца разбора.<br>елителем является:                                                                                                    | азделители для т                       | екстовых данных. Резул            | ьтат                                          |
| 4          | ст.366 ч.3 УК РК                                                                  | знак <u>т</u> абуля<br>то <u>ч</u> ка с запя<br>      | ации<br>ятой                                                                                                    | ✓ Считать после<br>Ограничитель стр    | довательные разделите             | ли одним                                      |
| 5          | ст.190 ч.1 УК РК                                                                  | другой:                                               |                                                                                                    |                                        |                                   |                                               |
| 6          | ст.190 ч.1 УК РК                                                                  |                                                       | а данн <u>ы</u> х                                                                                                    |                                        |                                   |                                               |
| 7          | ст.190 ч.2 УК РК                                                                  | CT.366 4.3<br>CT.366 4.3<br>CT.190 4.1<br>CT.190 4.1  | AK BK<br>AK BK<br>AK BK<br>AK BK                                                                                                    |                                        |                                   | >                                             |
| /          | ст.190 ч.2 УК РК                                                                  |                                                       | Отм                                                                                                    | ена < <u>Н</u> аза                     | ад Да <u>л</u> ее ≻               | <u>Г</u> отово                                |

# 4. В результате получаем меньшее количество уникальных данных.

|   | A2 🗸 🗧          | <i>f</i> <sub>*</sub> ст.366 |    |    |
|---|-----------------|------------------------------|----|----|
|   | А               | В                            | С  | D  |
| 1 | 10.Квалификация |                              |    |    |
| 2 | ст.366          | ч.3                          | ук | РК |
| 3 | ст.366          | ч.3                          | ук | РК |

13

**Пример использования:** отражение любых показателей в разрезе статей УК РК.

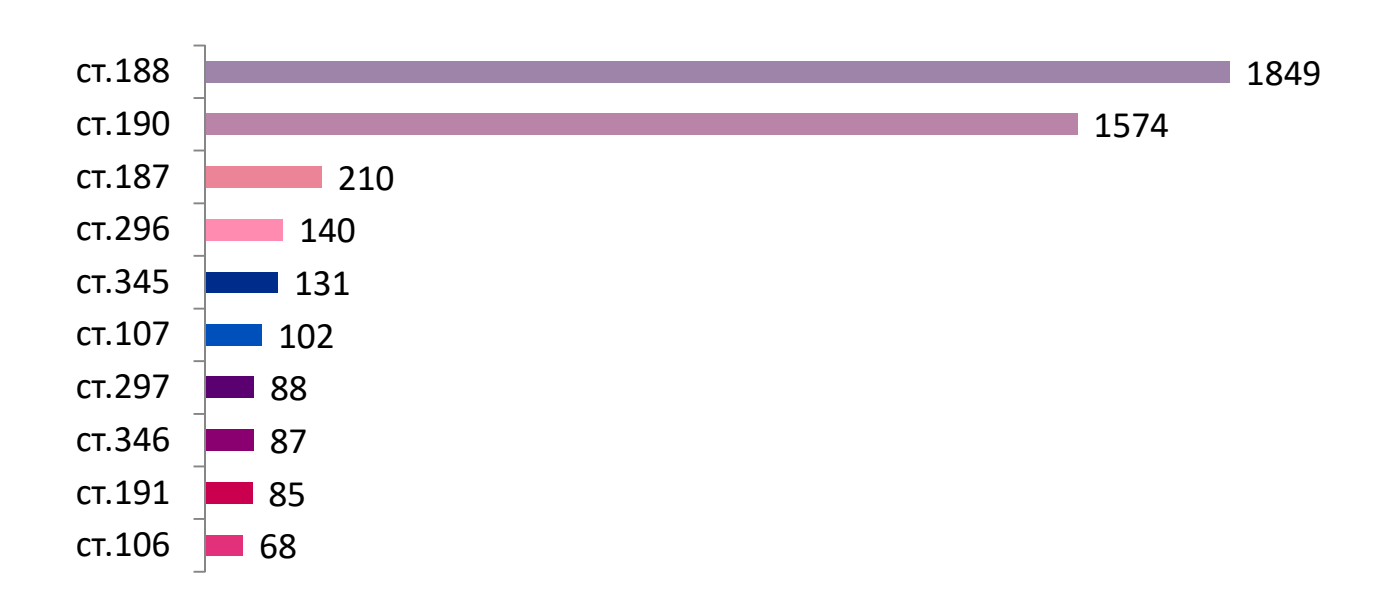

### 4. ФУНКЦИЯ (ВПР)

При выгрузке списков ИУД не содержит реквизитов, к примеру, об отнесении статьи квалификации к главе УК РК либо к проступкам.

Задача: соотнести два списка, при совпадении общих реквизитов перенести любой показатель в одну из таблиц.

Совет: в качестве общего реквизита можно использовать номер ЕРДР, ИИН либо любой другой идентификатор ИУД.

Примечание: в данном примере необходимо предварительно составить перечень статей УК РК в разбивке по главам, а также перечень уголовных правонарушений, относящихся к проступкам.

| B2 | - (    | $f_{x}$ | УК РК    |                                                         |             |            |              |            |
|----|--------|---------|----------|---------------------------------------------------------|-------------|------------|--------------|------------|
| А  | В      | С       | D        | E                                                       | F           | G          | Н            | I          |
|    |        |         |          |                                                         |             |            |              |            |
|    | УК РК  | Глава   | Наим. Гл | Наим. Ст.                                               |             |            |              |            |
|    | ст.99  | гл.1    | Глава 1. | Убийство (ст.99)                                        |             |            |              |            |
|    | ст.100 | гл.1    | Глава 1. | Убийство матерью                                        | новорожде   | нного ребе | енка (ст.100 | )          |
|    | ст.101 | гл.1    | Глава 1. | Убийство, соверше                                       | нное в сост | оянии аффе | екта (ст.101 |            |
|    | ст.102 | гл.1    | Глава 1. | Убийство, совершенное при превышении пределов необходим |             |            |              |            |
|    | ст.103 | гл.1    | Глава 1. | Убийство, соверше                                       | нное при п  | ревышении  | имер, необ   | ходимых дл |
|    | ст.104 | гл.1    | Глава 1. | Причинение смерт                                        | и по неосто | рожности ( | ст.104)      |            |

Используемая функция: =ВПР (значение; таблица; номер столбца; логическое выражение), где значение – координаты ячейки, таблица – диапазон поиска, номер столбца – откуда будет копироваться ячейка, логическое выражение – полное совпадение (0), приближенное совпадение (1).

### Алгоритм:

1. Отмечаем ячейку, где будем применять функцию.

| B2       | - (     | $f_{x}$                               |           |
|----------|---------|---------------------------------------|-----------|
| А        | В       | С                                     | D         |
| cm.      | глава   | глава_наим.                           | ст. наим. |
| <b>•</b> | УК РК 💌 | • • • • • • • • • • • • • • • • • • • | ▼         |
| ст.366   |         |                                       |           |
|          |         |                                       |           |
| ст.366   |         |                                       |           |
|          |         |                                       |           |
|          |         |                                       |           |

2. Нажимаем кнопку = и вводим наименование функции (ВПР). Мышкой указываем искомое значение (А2), диапазон таблицы в которой будет производиться поиск содержимого ячейки (на Лист2 и используем относительную ссылку с помощью кнопки [F4]). Вводим номер столбца, откуда будет копироваться соответствующая ячейка (2) и логическое выражение 0 (полное совпадение).

| впр    | - (0                     | × ✓ <b>ƒ</b> ∗ =ВПР(                                                                                                    | (А2;Лист2!\$В\$3:\$Е\$380                              | );2;0)                                             |                                |                        |        |  |
|--------|--------------------------|----------------------------------------------------------------------------------------------------|--------------------------------------------------------|----------------------------------------------------|--------------------------------|------------------------|--------|--|
| А      | В                        |                                                                                                    | С                                                      |                                                    |                                |                        | D      |  |
| cm.    | глава                    |                                                                                                    | глава_наим                                             |                                                    |                                |                        | ст. но |  |
| ст.366 | =ВПР(А2;<br>Лист21       |                                                                                                    |                                                        |                                                    |                                |                        |        |  |
| ст.366 | \$E Аргументь<br>\$E ВПР | ы функции                                                                                                    |                                                        |                                                    |                                | ?                      | × _    |  |
|        | и                        | Іскомое_значение                                                                                                    | A2                                                     | 🔣 = "ст.3                                          | 866"                           |                        |        |  |
| ст.366 | Инте                     | Таблица<br>Номер_столбца<br>срвальный просмотр                                                                                                    | Лист2!\$B\$3:\$E\$380<br>2<br>0                        | = {°ст.<br>= 2<br>ты = лож                         | 99"; "гл. 1";<br>Ъ             | ;"Глава 1. Уго.        | ловные |  |
| ст.190 | Ищет знач<br>столбце то  | ение в крайнем левом<br>й же строки. По умолч                                                                                                    | столбце таблицы и возвращ<br>чанию таблица должна быть | = "гл. 1<br>ает значение ячейн<br>отсортирована по | 15"<br>ки, находя<br>возрастан | ащейся в указа<br>чию. | анном  |  |
| ст.190 | и                        | столоце тои же строки. По умолчанию таолица должна оыть отсортирована по возрастанию.<br>Интервальный_просмотр логическое значение, определяющее, точно (ЛОЖЬ) или приближенно<br>(ИСТИНА или отсутствие значения) должен производиться поиск в<br>первом столбце (отсортированном по возрастанию). |                                                        |                                                    |                                |                        |        |  |
| ст.190 | Значение:                | гл. 15                                                                                                    |                                                        |                                                    |                                |                        |        |  |
| ст.190 | Справка по               | <u>этой функции</u>                                                                                                    |                                                        |                                                    | ОК                             | От                     | мена   |  |

3. Копируем полученную формулу на весь диапазон.

| B2     | - (0  | ƒ <sub>★</sub> =ВПР(А2;Лист2!\$В\$3:\$Е\$380;2;0) |           |
|--------|-------|---------------------------------------------------|-----------|
| А      | В     | С                                                 | D         |
| cm.    | глава | глава_наим                                        | ст. наим. |
|        |       |                                                   |           |
| ст.366 | гл.15 |                                                   |           |
|        |       |                                                   |           |
| ст.366 | гл.15 |                                                   |           |
|        |       |                                                   |           |

4. Аналогичные действия осуществляем для граф с наименованием глав и статей УК РК (формула меняется в части номера столбца: 3 - для главы, 4 – для статьи).

| 21.1   |       |                                                          |                           |  |  |  |
|--------|-------|----------------------------------------------------------|---------------------------|--|--|--|
| D4     | -     | <i>f</i> <sub>≪</sub> =ВПР(А4;Лист2!\$В\$3:\$Е\$380;4;0) |                           |  |  |  |
| А      | В     | С                                                        | D                         |  |  |  |
| cm.    | глава | глава_наим                                               | ст. наим.                 |  |  |  |
|        |       |                                                          |                           |  |  |  |
| ст.366 | гл.15 | Глава 15. Коррупционные и иные уголовные правонарушения  | Получение взятки (ст.366) |  |  |  |
|        |       | против интересов государственной служоы и                |                           |  |  |  |
|        |       | государственного управления                              |                           |  |  |  |
| ст.366 | гл.15 | Глава 15. Коррупционные и иные уголовные правонарушения  | Получение взятки (ст.366) |  |  |  |
|        |       | против интересов государственной службы и                |                           |  |  |  |
|        |       | государственного управления                              |                           |  |  |  |
| ст.366 | гл.15 | Глава 15. Коррупционные и иные уголовные правонарушения  | Получение взятки (ст.366) |  |  |  |
|        |       | против интересов государственной службы и                |                           |  |  |  |
|        |       | государственного управления                              |                           |  |  |  |
| ст.190 | гл.6  | Глава 6. Уголовные правонарушения против собственности   | Мошенничество (ст.190)    |  |  |  |

Пример использования: отражение любых показателей в разрезе глав УК РК.

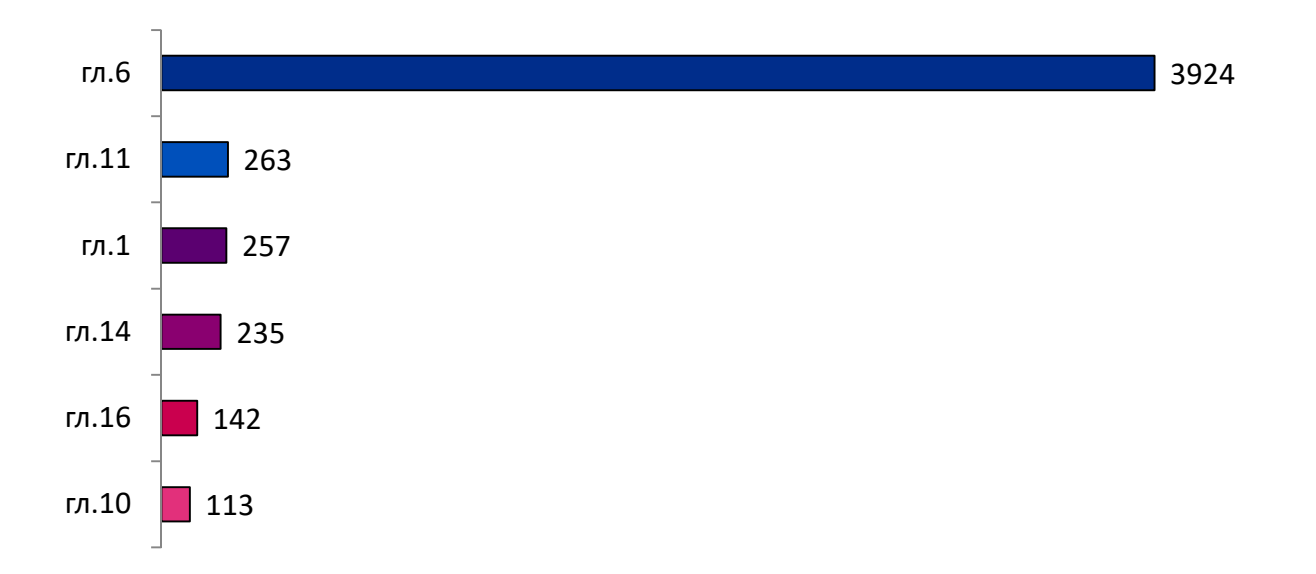

На практике зачастую необходимо соотнести данные, полученные из АРМ ЕРДР и Төрелік (жалобы в порядке ст.105 УПК РК, частные постановления, доследование судом и т.п.). При этом общим реквизитом является номер уголовного дела либо анкетные данные подсудимого (Ф.И.О., ИИН). Также возможно сравнивать данные из разных ИУД (Е-2 с Л-2 и т.п.).

Задача: составить список уголовных дел, прекращенных по нереабилитирующим основаниям, по которым в отношении подозреваемых избиралась мера пресечения в виде подписки о невыезде и ненадлежащем поведении.

Используемая функция: =ПОИСКПОЗ (значение; таблица; логическое выражение), где значение – координаты искомой ячейки, таблица – диапазон поиска, логическое выражение – полное совпадение (0), приближенное совпадение (1).

**Примечание:** учитывая необходимость сравнения диапазонов различных видов и форматов, данная функция используется совместно с логическими функциями:

=ЕСЛИ(логическое выражение; значение ИСТИНА; значение ЛОЖЬ);

=ЕОШИБКА(значение; значение если ошибка).

Предварительно посредством АРМ ЕРДР формируются два списка: дел, прекращенных по нереабилитирующим основаниям, и мер пресечения в виде подписки о невыезде и надлежащем поведении. При этом в обоих списках обязательным реквизитом должен быть номер уголовного дела.

### Алгоритм:

1. Отмечаем ячейку, где будем применять функцию.

|   | C3 - fx                      |                     |             |                     |                            |
|---|------------------------------|---------------------|-------------|---------------------|----------------------------|
|   |                              |                     | С           |                     |                            |
| 1 |                              |                     |             |                     |                            |
| 2 | список прекр. по нереаб. 🛛 💌 | список подписок 🛛 💌 | РЕЗУЛЬТАТ 🔻 | <b>•</b>            | <b>v</b>                   |
|   | 08632801100068               | 220000041000118     |             | 12.12.2008 0:00:00  | г.Семипалатинск Финансовая |
| З |                              |                     |             |                     | полиция                    |
|   | 176331031001635              | 220000041000118     |             | 02.06.2017 10:13:01 | Центральный район          |
| 4 |                              |                     |             |                     | г.Семипалатинск МВД        |
|   | 176331031001636              | 220000041000118     |             | 02.06.2017 10:17:15 | Центральный район          |
| 5 |                              |                     |             |                     | г.Семипалатинск МВД        |
|   | 221010031000095              | 220000041000118     |             | 08.11.2022 18:28:30 | УП области Абай            |
| 6 |                              |                     |             |                     |                            |

2. Нажимаем кнопку = и вводим наименование логической функции (ЕСЛИ(ЕОШИБКА(ПОИСКПОЗ). Мышкой указываем искомое значение (АЗ), далее диапазон таблицы, в которой будет производиться поиск содержимого ячейки (столбец В от строки 3 до 140 000, используем относительную ссылку с помощью кнопки F4), логическое выражение (0 - полное совпадение). Вводим значение если ОШИБКА («\_»), вводим значение если ИСТИНА (АЗ).

Функция в окончательном виде:

=ЕСЛИ(ЕОШИБКА(ПОИСКПОЗ(А3;\$B\$3:\$B\$140000;0));"";А3).

|   | C2 - f                       |                     | P\$2.\$P\$140000.0\\."".42\ |                     |                            |  |  |  |
|---|------------------------------|---------------------|-----------------------------|---------------------|----------------------------|--|--|--|
|   |                              |                     |                             |                     |                            |  |  |  |
|   |                              |                     | С                           | D                   |                            |  |  |  |
| 1 |                              |                     |                             |                     |                            |  |  |  |
| 2 | список прекр. по нереаб. 🛛 💌 | список подписок 🛛 💌 | РЕЗУЛЬТАТ 💌                 | <b>~</b>            | <b>v</b>                   |  |  |  |
|   | 08632801100068               | 220000041000118     |                             | 12.12.2008 0:00:00  | г.Семипалатинск Финансовая |  |  |  |
| З |                              |                     |                             |                     | полиция                    |  |  |  |
|   | 176331031001635              | 220000041000118     |                             | 02.06.2017 10:13:01 | Центральный район          |  |  |  |
| 4 |                              |                     |                             |                     | г.Семипалатинск МВД        |  |  |  |
|   | 176331031001636              | 220000041000118     |                             | 02.06.2017 10:17:15 | Центральный район          |  |  |  |
| 5 |                              |                     |                             |                     | г.Семипалатинск МВД        |  |  |  |

### 3. Копируем полученную формулу на весь диапазон.

4. После автоматического вычисления, используем инструмент фильтрации Данные - Фильтр чтобы отделить пустые значения.

|     | C19 - 6 =                |                                                                                                    |                                         | (19) |                     |                           |              |
|-----|--------------------------|----------------------------------------------------------------------------------------------------|-----------------------------------------|------|---------------------|---------------------------|--------------|
|     |                          | CONTROL DE LE CONTROL CONTROL CONT | ,,,,,,,,,,,,,,,,,,,,,,,,,,,,,,,,,,,,,,, | (1)  |                     |                           |              |
| _   | A                        | В                                                                                                    | C                                       |      | D                   | E                         |              |
| 1   |                          |                                                                                                    |                                         |      |                     |                           |              |
| 2   | список прекр. по нереаб. | список подписок                                                                                                    | РЕЗУЛЬТА                                | т т  | •                   |                           | •            |
|     | 231000121000010          | 220000131000186                                                                                                    | 231000121000010                         |      | 07.04.2023 17:26:58 | ДЭР по области Абай       | область Абай |
| 19  |                          |                                                                                                    |                                         |      |                     |                           |              |
|     | 221029031000145          | 231029031001932                                                                                                    |                                         | Ĩ    | 15.09.2022 15:35:56 | Отдел полиции Ауэзовского | область Абай |
|     |                          |                                                                                                    |                                         |      |                     | района Управления полиции |              |
|     |                          |                                                                                                    |                                         |      |                     | г.Семей                   |              |
| 61  |                          |                                                                                                    | 221029031000145                         |      |                     |                           |              |
|     | 221030031000314          | 231100121000031                                                                                                    |                                         |      | 29.10.2022 17:50:23 | Отдел полиции Затонского  | область Абай |
|     |                          |                                                                                                    |                                         |      |                     | района Управления полиции |              |
|     |                          |                                                                                                    |                                         |      |                     | г.Семей                   |              |
| 108 |                          |                                                                                                    | 221030031000314                         |      |                     |                           |              |

**Пример:** в зависимости от выбранных реквизитов можно разбить полученные данные в разрезе статей УК РК, областей, ведомств либо периодов.

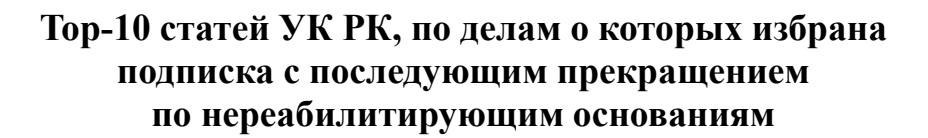

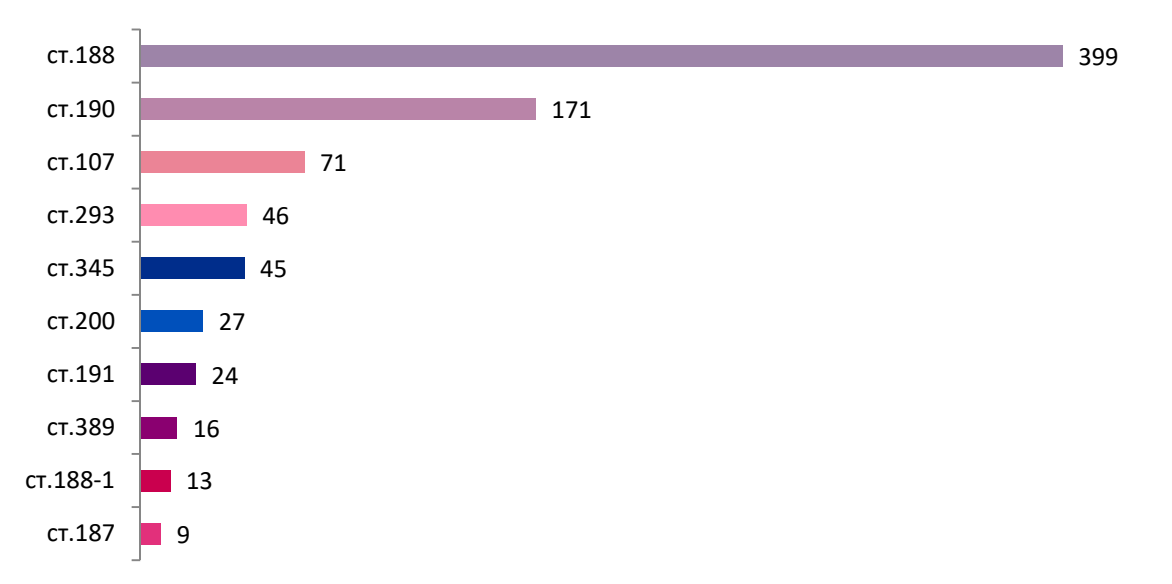

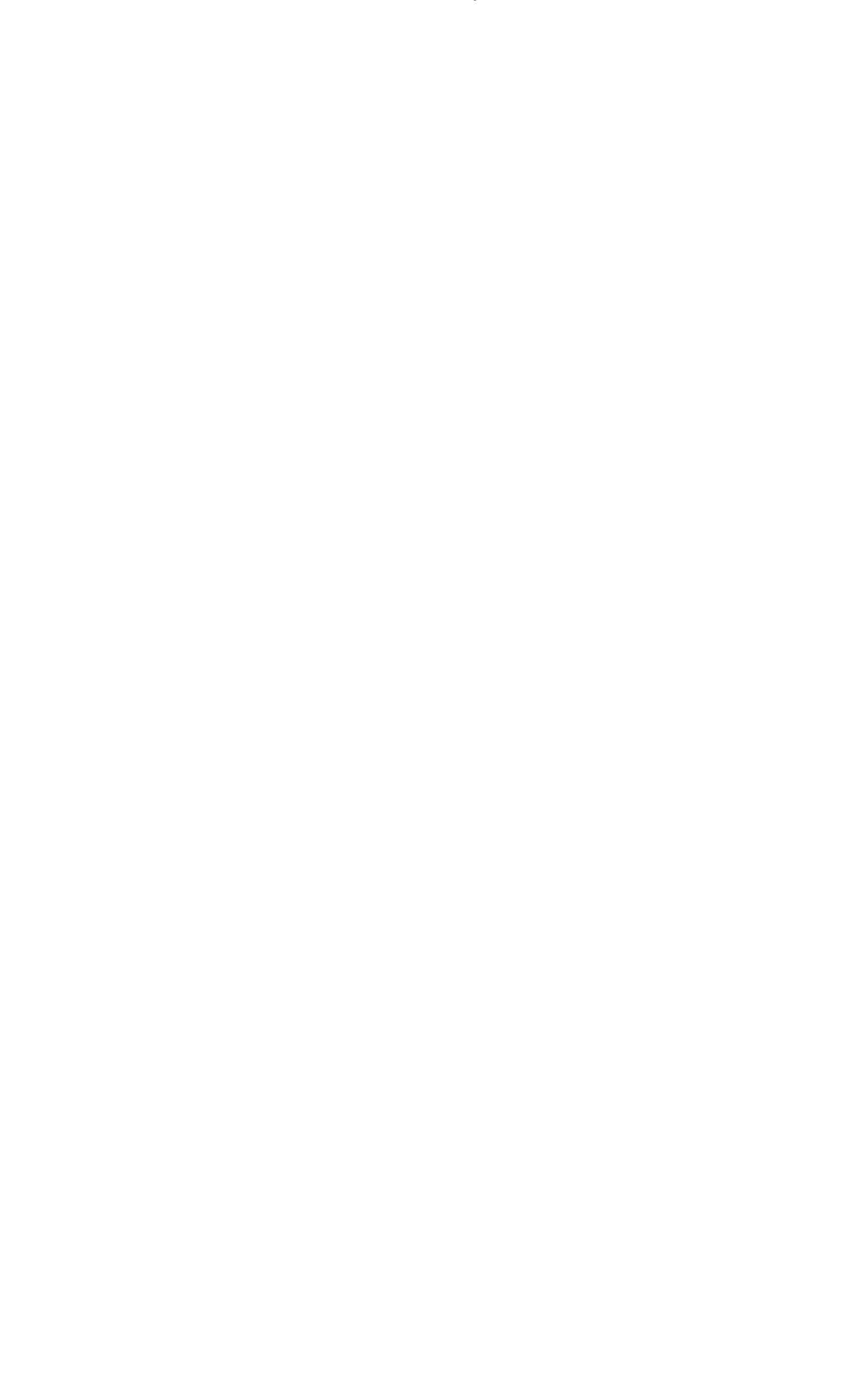

Этот инструмент, на наш взгляд, наиболее часто используемый в практической деятельности.

С его помощью можно быстро и точно сформировать табличные сведения любых диапазонов для вычисления или анализа данных, он упрощает возможности для сравнения, поиска закономерностей и тенденций.

Задача: на основе списочных данных сформировать таблицу с цифровыми данными, на основе которых необходимо осуществлять фильтрацию в разрезе различных показателей.

Совет: необходимо убедиться, что все столбцы имеют заголовки, избегайте двойных строк в заголовке или объединенных ячеек.

### Используемый инструмент: СВОДНАЯ ТАБЛИЦА.

### Алгоритм:

1. Выделить диапазон ячеек (таблицу), на основе которых необходимо создать сводную таблицу (горячие клавиши Ctrl + A).

| Таблица | 1 - (*          | <i>f</i> <sub>*</sub> 03.07.2023 19:21:23 |      |       |  |  |  |  |  |  |
|---------|-----------------|-------------------------------------------|------|-------|--|--|--|--|--|--|
| А       | В               | С                                         | D    | E     |  |  |  |  |  |  |
| № п/п   | 1.Номер ЕРДР    | 1.Дата-время регистрации                  | день | месяц |  |  |  |  |  |  |
|         |                 |                                           |      |       |  |  |  |  |  |  |
| 1       | 230000041000052 | 03.07.2023 19:21:23                       | 03   | Июль  |  |  |  |  |  |  |
|         |                 |                                           |      |       |  |  |  |  |  |  |
|         |                 |                                           |      |       |  |  |  |  |  |  |
| 2       | 230000041000055 | 20.07.2023 16:05:39                       | 20   | Июль  |  |  |  |  |  |  |
|         |                 |                                           |      |       |  |  |  |  |  |  |
|         |                 |                                           |      |       |  |  |  |  |  |  |

2. Нажимаем меню Вставка - Сводная таблица.

В промежуточном окне выбираем место размещения отчета сводной таблицы (на новый лист или на существующий лист) – ОК.

| K   | 0 · 0                      | ×                   | 1              |                                                             |                    |                          |              |         |            | Работа с |
|-----|----------------------------|---------------------|----------------|-------------------------------------------------------------|--------------------|--------------------------|--------------|---------|------------|----------|
| Φa  | ійл Гла                    | вная Вставка        | Разметка ст    | раницы Форм                                                 | улы                | Данные                   | Рецензиров   | ание    | Вид        | Конст    |
| Сво | 🛃<br>одная Таблі<br>пица т | ица Рисунок Картин  | ка Фигуры 5    | SmartArt Снимок                                             | Гистогр            | рамма Граф               | к Круговая Л | инейчат | ая<br>обла | С То     |
|     | Таблицы                    |                     | Иллюстраци     | и                                                           |                    |                          | Диа          | аграммы |            |          |
|     | Таблица                    | a1 <del>•</del> (*) | <i>f</i> * 03. | 07.2023 19:21:23                                            | 3                  |                          |              |         |            |          |
| 1   | А                          | В                   |                | С                                                           |                    |                          | D            |         |            |          |
| 1   |                            | 1.Номер ЕРДР        |                |                                                             |                    | ā                        |              |         |            |          |
| 2   | 1                          | 230000041000052     |                | 03.07.2023 1                                                | 9:21:23            | 03                       |              | Июль    | 2          | ~        |
| 3   | 2                          | 230000041000055     | Выбер          | ание своднои таол<br>ите данные для ан<br>ыбрать таблицу ил | ализа<br>и диапа:  | зон                      |              |         | r          |          |
| 4   | 3                          | 230000041000057     | 04             | <u>Т</u> аблица или диа<br>спользовать внешн                | пазон:<br>ний исто | Таблица 1<br>чник данных |              |         |            |          |
| 5   | 4                          | 230000121000023     | Versee         | Имя подключени                                              | ія:<br>юместит     | ъ отчет свод             | ной таблицы: |         |            | _        |
| 6   | 5                          | 231166031000544     |                | la новы <u>й</u> лист<br>la существующий л                  | ист                |                          |              |         |            | <b>F</b> |
| -   | 6                          | 231166031000571     |                |                                                             |                    |                          | ОК           |         | Отмен      | a        |

3. Настройка сводной таблицы.

Справа на экране будет отображено дополнительное окно, содержащее: 1) список полей; 2) область «Фильтр отчета»; 3) область «Названия строк»; 4) область «Названия столбцов»; 5) область «Значения».

При перетаскивании мышью показателя со списка полей в область «Названия строк» – происходит автоматическая сортировка данных по строкам.

Если переместить показатель в область «Названия столбцов» – сортировка по столбцам.

Область «Фильтр отчета» предназначена для фильтрации диапазона по любому полю.

Область «Значения» отражает количество уникальных записей в диапазоне.

| A3               | ▼ (             | Количество по полю 1.Номер ЕРДР |          |           |         |        |          |                                       |               |              |            |        |
|------------------|-----------------|---------------------------------|----------|-----------|---------|--------|----------|---------------------------------------|---------------|--------------|------------|--------|
|                  | А               | В                               | С        | D         | E       | F      | G        | Н                                     | I.            | J            | K          | L      |
| 2.Орган регистра | ции             | (Bce) 🔻                         |          |           |         |        |          | Список полей сводной таблицы          |               |              |            | × ×    |
|                  |                 |                                 |          |           |         |        |          |                                       |               |              |            | a      |
| Количество по по | лю 1.Номер ЕРДР | Назван 💌                        |          |           |         |        |          | Выберите поля для добавления в отчет: |               |              |            |        |
| Названия строк   |                 | не опред                        | небольшо | особо тяж | средней | тяжкие | Общий ит | <u> № п/</u>                          | п             |              |            | ^      |
| Январь           |                 | 39                              | 43       | 12        | 166     | 125    | 385      | ✓ 1.Ho                                | мер ЕРДР      |              |            |        |
| Февраль          |                 | 44                              | 56       | 6         | 198     | 151    | 455      | 1.Дат                                 | га-время реги | истрации     |            |        |
| Март             |                 | 47                              | 47       | 7         | 204     | 142    | 447      | День                                  |               |              |            |        |
| Апрель           |                 | 52                              | 49       | 9         | 227     | 144    | 481      | ✓ меся                                | ц             |              |            |        |
| Май              |                 | 49                              | 53       | 10        | 216     | 160    | 488      | Год                                   |               |              |            |        |
| Июнь             |                 | 43                              | 46       | 11        | 219     | 153    | 472      | 2.0рган регистрации                   |               |              |            |        |
| Июль             |                 | 33                              | 58       | 11        | 283     | 173    | 558      | 3.067                                 | асть соверш   | ения (из рек | визита 3)  | × 1    |
| Август           |                 | 49                              | 87       | 6         | 305     | 165    | 612      |                                       |               |              |            |        |
| Сентябрь         |                 | 64                              | 79       | 3         | 288     | 156    | 590      | Переташ                               | ите поля меж  | кду указанны | ми ниже    |        |
| Октябрь          |                 | 94                              | 117      | 4         | 332     | 165    | 712      |                                       | ьтр отчета    | III Ha       | азвания ст | олбцов |
| Общий итог       |                 | 514                             | 635      | 79        | 2438    | 1534   | 5200     | 2.Opra                                | н регистр     | ▼ 10.Πα      | ст. 11 УК  | РК 🔻   |
|                  |                 |                                 |          |           |         |        |          |                                       |               |              |            |        |
|                  |                 |                                 |          |           |         |        |          | Наз                                   | вания строк   | Σ 3+         | ачения     |        |
|                  |                 |                                 |          |           |         |        |          | Mergu                                 |               | Коли         |            |        |
|                  |                 |                                 |          |           |         |        |          | neona                                 |               |              | 100110     |        |
|                  |                 |                                 |          |           |         |        |          |                                       |               |              | 05         |        |
|                  |                 |                                 |          |           |         |        |          |                                       | жить орновл   | ение макета  | OOH        | ЮВИТЬ  |

Совет: правой кнопкой мыши можно поменять параметры области «Значения» (выбрать сумму, количество, среднее значение, максимум и т.п.).

| Параметры поля значений                                                                 | ?    | $\times$ |
|-----------------------------------------------------------------------------------------|------|----------|
| Имя источника: 1.Номер ЕРДР                                                             |      |          |
| Пользовательское имя: Количество по полю 1.Номер ЕРДР                                   |      |          |
| Операция Дополнительные вычисления                                                      |      |          |
| <u>О</u> перация                                                                        |      |          |
| Выберите операцию, которую следует использовать для сведения<br>данных в выбранном поле |      |          |
| Сумма                                                                                   |      |          |
| Среднее                                                                                 |      |          |
| Максимум                                                                                |      |          |
| Минимум У                                                                               |      |          |
| Произведение                                                                            |      |          |
|                                                                                         |      |          |
| <u>Ч</u> исловой формат ОК                                                              | Отме | на       |

**Пример использования:** сформировать табличные данные в разрезе месяцев и сравнить с аналогичным периодом прошлого года с вычислением динамики роста / снижения в процентах.

| Φ    | айл Главная                                                                                                    | Вставка           | Разметка                          | страницы          | Формулы               | е Реце       | Рецензирова                |        |  |
|------|----------------------------------------------------------------------------------------------------|-------------------|-----------------------------------|-------------------|-----------------------|--------------|----------------------------|--------|--|
| Вста | на страната и колоровани и колоровани и кол | ть ▼<br>о образцу | Calibri<br>Ж. <i>К</i> . <u>Ч</u> | *   11<br>*   ⊞ * | • A A<br>• <u>A</u> • | = = :<br>= : | <mark>=</mark> ≫*<br>≣ ≇ 1 |        |  |
|      | Буфер обмена                                                                                                    | E.                |                                   | Шрифт             | E.                    |              |                            | Выра   |  |
|      | D3                                                                                                    | <b>-</b> (0       | <i>f</i> <sub>x</sub> =           | ЕСЛИ(ЕОЦ          | ІИБКА(СЗ-В            | 3/B3);" ";   | (C3-B3)*10                 | )0/B3) |  |
| 1    | Α                                                                                                    | В                 | С                                 | D                 | E                     | F            | G                          | Н      |  |
| 1    |                                                                                                    |                   |                                   |                   |                       |              |                            |        |  |
| 2    | период                                                                                                    | пред.             | текущ.                            | +/-,%             |                       |              |                            |        |  |
| 3    | Январь                                                                                                    | 188               | 166                               | -11,7             |                       |              |                            |        |  |
| 4    | Февраль                                                                                                    | 229               | 198                               | -13,5             |                       |              |                            |        |  |
| 5    | Март                                                                                                    | 213               | 204                               | -4,2              |                       |              |                            |        |  |
| 6    | Апрель                                                                                                    | 283               | 227                               | -19,8             |                       |              |                            |        |  |
| 7    | Май                                                                                                    | 330               | 216                               | -34,5             |                       |              |                            |        |  |
| 8    | Июнь                                                                                                    | 313               | 219                               | -30,0             |                       |              |                            |        |  |
| 9    | Июль                                                                                                    | 342               | 283                               | -17,3             |                       |              |                            |        |  |
| 10   | Август                                                                                                    | 397               | 305                               | -23,2             |                       |              |                            |        |  |
| 11   | Сентябрь                                                                                                    | 386               | 288                               | -25,4             |                       |              |                            |        |  |
| 12   | Октябрь                                                                                                    | 330               | 332                               | 0,6               |                       |              |                            |        |  |
| 13   | ИТОГО:                                                                                                    | 3011              | 2438                              | -19,0             |                       |              |                            |        |  |

# 7. ФУНКЦИЯ (УСЛОВНОЕ ФОРМАТИРОВАНИЕ)

Предположим, что вам нужно, чтобы некоторые ячейки в вашем отчете автоматически выделялись цветом при выполнении определенных условий.

Задача: визуально выделить ячейки в таблице различными цветами в зависимости от значения в соотношении к общему диапазону с возможностью автоматического обновления показателей.

### Используемая функция: УСЛОВНОЕ ФОРМАТИРОВАНИЕ Алгоритм:

1. Выделить ячейки, для которых требуется сформировать правило.

| B3       | <b>- -</b> (0 | $f_x$ 1 | 88    |   |   |   |   |    |
|----------|---------------|---------|-------|---|---|---|---|----|
| А        | В             | С       | D     | E | F | G | Н | I. |
|          |               |         |       |   |   |   |   |    |
| период   | пред.         | текущ.  | +/-,% |   |   |   |   |    |
| Январь   | 188           | 166     | -11,7 |   |   |   |   |    |
| Февраль  | 229           | 198     | -13,5 |   |   |   |   |    |
| Март     | 213           | 204     | -4,2  |   |   |   |   |    |
| Апрель   | 283           | 227     | -19,8 |   |   |   |   |    |
| Май      | 330           | 216     | -34,5 |   |   |   |   |    |
| Июнь     | 313           | 219     | -30,0 |   |   |   |   |    |
| Июль     | 342           | 283     | -17,3 |   |   |   |   |    |
| Август   | 397           | 305     | -23,2 |   |   |   |   |    |
| Сентябрь | 386           | 288     | -25,4 |   |   |   |   |    |
| Октябрь  | 330           | 332     | 0,6   |   |   |   |   |    |
| ИТОГО:   | 3011          | 2438    | -19,0 |   |   |   |   |    |

2. Нажимаем меню Главная - Условное форматирование - Цветовые шкалы. В зависимости от контекста выбираем формат отображения цвета.

|            | Общи       | й     |            | -          |                | <b>S</b>                |                                | Обычный 2         | Обы       | ычнь                                    | ый 3                               | 8     | Обычный 4      | *       | +             | *              |
|------------|------------|-------|------------|------------|----------------|-------------------------|--------------------------------|-------------------|-----------|-----------------------------------------|------------------------------------|-------|----------------|---------|---------------|----------------|
| центре *   | <b>9</b> - | % 000 | €,0<br>,00 | ,00<br>→,0 | Ус<br>форма    | ловное<br>тирование *   | Форматировать<br>как таблицу * | Процентный 2      | Обы       | ычнь                                    | ый                                 |       | Нейтральн      | ый ╤    | Вставить<br>* | Удалить Ф<br>* |
| F <u>a</u> |            | Число |            | Ga.        |                | Правила в               | ыделения ячеек                 |                   | •         |                                         |                                    |       |                |         |               | Ячейки         |
| K          | (          | 1     | L          | 1          | 10             | Правила от              | гбора первых и г               | юследних значений |           |                                         | S                                  |       | T              | U       | V             | W              |
| период     | 9          | пред  | <b>ļ</b> . | теку       |                |                         |                                |                   |           |                                         |                                    |       |                |         |               |                |
| Январь     |            |       | 188        |            |                | <u>Г</u> истограм       | мы                             |                   | $ \cdot $ |                                         |                                    |       |                |         |               |                |
| Февраль    | 5          |       | 229        | )          |                |                         |                                |                   |           |                                         |                                    |       |                | <b></b> |               |                |
| Март       |            |       | 213        |            |                | Цветовые                | шкалы                          |                   | •         |                                         |                                    |       |                |         |               |                |
| Апрель     |            |       | 283        |            |                |                         |                                |                   |           |                                         |                                    |       |                |         |               |                |
| Май        |            |       | 330        | )          | Наборы значков |                         |                                |                   |           | Цветовая шкала "Красный-желтый-зеленый" |                                    |       |                |         |               |                |
| Июнь       |            |       | 313        |            |                |                         |                                |                   |           |                                         | Отображение двух- или трехцветного |       |                |         |               |                |
| Июль       |            |       | 342        |            | <b>F</b>       | <u>С</u> оздать правило |                                |                   |           | градиента в диапазоне ячеек. Оттенок    |                                    |       |                |         |               |                |
| Август     |            |       | 397        | '          | 13             | Удалить прав            | ила                            |                   |           |                                         |                                    | 40    | era sabrierr e |         | in on renice  |                |
| Сентябр    | ь          |       | 386        |            |                | Управление г            | равилами                       |                   |           |                                         | Дру <u>г</u> и                     | ие пр | равила         |         |               |                |
| Октябрь    | )          |       | 330        |            | 33Z            | 0,0                     |                                |                   |           |                                         |                                    |       |                |         |               |                |
| итого:     |            |       | 3011       |            | 2438           | -19,0                   |                                |                   |           |                                         |                                    |       |                |         |               |                |

Совет: для удаления правила необходимо вновь отметить диапазон и на вкладке Главная - Условное форматирование выбираем Удалить правила - Из выделенных ячеек .

Пример использования: условное форматирование цифровых данных для исчисления рейтинговых показателей.

|    | A                            | В      | С      | D        | E       | F           | G              | Н         | 1         | J        | K            | L      | М     |
|----|------------------------------|--------|--------|----------|---------|-------------|----------------|-----------|-----------|----------|--------------|--------|-------|
| 1  |                              |        |        |          |         |             | CI             | в еден:   | ия        |          |              |        |       |
| 2  |                              |        |        | 00 00    | сновных | показате    | лях дея        | тельности | правоохра | нительны | іх органов   |        |       |
| 3  |                              |        |        |          |         |             | Респу          | блики Каз | ахстан    |          |              |        |       |
| 4  |                              |        |        |          |         |             | за 10 м        | есяцев 20 | 23 года   |          |              |        |       |
| 5  |                              |        |        |          | ареги   | триро       | BAHO           |           |           |          |              |        |       |
| 6  | Осн. показ. деят.            |        |        | <u>`</u> |         | - III III O | Dinio          |           |           |          |              |        |       |
| 7  |                              | BC     | его    | +, -     | престу  | плений      | +, - проступки |           |           | +, -     | особо тяжкие |        | +, -  |
| 8  |                              | пред.  | текущ. | в%       | пред.   | текущ.      | в%             | пред.     | текущ.    | в%       | пред.        | текущ. | в%    |
| 9  | ОБЛАСТИ                      | 1      | 2      | 3        | 4       | 5           | 6              | 7         | 8         | 9        | 10           | 11     | 12    |
| 10 | г.Астана                     | 15703  | 15570  | -0,8     | 13226   | 12704       | -3,9           | 2477      | 2866      | 15,7     | 176          | 170    | -3,4  |
| 11 | Абай                         | 1930   | 4600   | 138,3    | 1744    | 4147        | 137,8          | 186       | 453       | 143,5    | 23           | 84     | 265,2 |
| 12 | Акмолинская                  | 5027   | 4462   | -11,2    | 4172    | 3871        | -7,2           | 855       | 591       | -30,9    | 82           | 86     | 4,9   |
| 13 | Актюбинская                  | 6080   | 5364   | -11,8    | 5315    | 4644        | -12,6          | 765       | 720       | -5,9     | 92           | 72     | -21,7 |
| 14 | г. Алматы                    | 30697  | 23315  | -24,0    | 27640   | 20280       | -26,6          | 3057      | 3035      | -0,7     | 255          | 254    | -0,4  |
| 15 | Алматинская                  | 11243  | 8765   | -22,0    | 8328    | 7146        | -14,2          | 2915      | 1619      | -44,5    | 147          | 180    | 22,4  |
| 16 | Атырауская                   | 4129   | 3831   | -7,2     | 3659    | 3359        | -8,2           | 470       | 472       | 0,4      | 48           | 66     | 37,5  |
| 17 | В-Казахстанская              | 7343   | 4484   | -38,9    | 6454    | 3953        | -38,8          | 889       | 531       | -40,3    | 167          | 117    | -29,9 |
| 18 | Жамбылская                   | 4696   | 3978   | -15,3    | 4118    | 3465        | -15,9          | 578       | 513       | -11,2    | 150          | 111    | -26,0 |
| 19 | Жетысу                       | 1699   | 3365   | 98,1     | 1297    | 2745        | 111,6          | 402       | 620       | 54,2     | 21           | 55     | 161,9 |
| 20 | З-Казахстанская              | 5306   | 4012   | -24,4    | 4447    | 3286        | -26,1          | 859       | 726       | -15,5    | 47           | 77     | 63,8  |
| 21 | Карагандинская               | 8823   | 8003   | -9,3     | 8028    | 7262        | -9,5           | 795       | 741       | -6,8     | 157          | 187    | 19,1  |
| 22 | Кызылординская               | 2869   | 2727   | -4,9     | 2609    | 2426        | -7,0           | 260       | 301       | 15,8     | 49           | 36     | -26,5 |
| 23 | Костанайская                 | 6303   | 5200   | -17,5    | 5576    | 4683        | -16,0          | 727       | 517       | -28,9    | 62           | 79     | 27,4  |
| 24 | Мангыстауская                | 3355   | 2738   | -18,4    | 2625    | 2272        | -13,4          | 730       | 466       | -36,2    | 58           | 76     | 31,0  |
| 25 | Павлодарская                 | 4660   | 4444   | -4,6     | 4124    | 3851        | -6,6           | 536       | 593       | 10,6     | 117          | 109    | -6,8  |
| 26 | С-Казахстанская              | 4122   | 3254   | -21,1    | 3291    | 2713        | -17,6          | 831       | 541       | -34,9    | 109          | 113    | 3,7   |
| 27 | г.Шымкент                    | 8603   | 5683   | -33,9    | 7764    | 4973        | -35,9          | 839       | 710       | -15,4    | 76           | 98     | 28,9  |
| 28 | Туркестанская                | 5268   | 4860   | -7,7     | 4682    | 4225        | -9,8           | 586       | 635       | 8,4      | 76           | 88     | 15,8  |
| 29 | Ульпау                       | 640    | 1216   | 90,0     | 575     | 1121        | 95,0           | 65        | 95        | 46,2     | 20           | 28     | 40,0  |
| 30 | Транспортный регион          | 1511   | 1583   | 4,8      | 830     | 839         | 1,1            | 681       | 744       | 9,3      | 23           | 23     | 0,0   |
| 31 | Совершено<br>военнослужащими | 405    | 389    | -4,0     | 327     | 329         | 0,6            | 78        | 60        | -23,1    | 7            | 7      | 0,0   |
| 32 | 21-C                         | 180    | 147    | -18.3    | 154     | 132         | -14.3          | 26        | 15        | -42.3    | 0            | 2      |       |
| 33 | По республике                | 140592 | 121990 | -13.2    | 120985  | 104426      | -13.7          | 19607     | 17564     | -10,4    | 1962         | 2118   | 8.0   |

### ЗАКЛЮЧЕНИЕ

Постоянное обучение и совершенствование знаний являются ключевыми факторами для успешного функционирования в современном быстро меняющемся мире технологий и тенденций. Способность к постоянному обучению становится необходимостью, особенно в контексте развития новых технологий и методов работы.

Сотрудники, которые постоянно совершенствуют свои знания и умения, способны лучше адаптироваться к новым вызовам и ситуациям, а также более творчески и инновационно подходят к решению проблем. Это содействует не только личному росту каждого сотрудника, но и успеху организации в целом, делая ее более конкурентоспособной.

Инструменты MS Excel позволяют структурировать и анализировать большие объемы информации, выявлять связи и тренды, что способствует долгосрочному прогнозированию и рациональному распределению имеющихся ресурсов для обеспечения законности.

В рекомендациях описаны основные возможности программы, которые особенно полезны для прокуроров аналитических подразделений: табличные данные и фильтрация, формулы и функции, условное форматирование, сводные таблицы и отчеты. Все эти функции Excel представлены являются мощным инструментом для анализа данных в любой сфере, позволяя эффективно и структурированно работать с информацией.

Надеемся, что настоящие практические рекомендации в какой-то мере будут способствовать достижению указанных целей.

### СПИСОК ИСПОЛЬЗОВАННЫХ ИСТОЧНИКОВ

1. Об утверждении Инструкции по организации надзора за законностью досудебного расследования и уголовного преследования: приказ Генерального Прокурора Республики Казахстан от 21 февраля 2023 года №65 [Электронный ресурс] – Режим доступа: http://portalgp.pr.kz/knowbase (дата обращения: 20.03.2024);

2. Единое окно [Электронный ресурс] – Режим доступа: https://sd.kgp.kz/infopanel (дата обращения: 20.03.2024);

3. Служба поддержки Excel [Электронный ресурс] – Режим доступа: https://support.microsoft.com/ru-ru/excel (дата обращения: 20.03.2024).